## OLYMPIA ECR-650/652

## **MWST-ANPASSUNG**

| Schlüssel auf Position PRG stellen                          |                                            |  |  |  |  |
|-------------------------------------------------------------|--------------------------------------------|--|--|--|--|
| 30 [#/KV]                                                   |                                            |  |  |  |  |
| Wahl MwStGruppe (STEUER#)                                   |                                            |  |  |  |  |
| 1. Blättern: mit den Pfeiltasten Zei                        | ile-auf, Zeile-ab (nach den MwStEinträgen) |  |  |  |  |
| 2. Blättern: mit den <b>Pfeiltasten Se</b> i<br>MwStGruppe) | ite (nach den Positionen einer             |  |  |  |  |
| Eingabe Programmwert <b>WERT</b><br>Ende Programmieren      | [ BAR ]<br>[ # / KV ]                      |  |  |  |  |

*MWST#1 - 8%, MWST#2 – 2.5%* 

## Programmieren der Fußzeilen (Schlußlogo) (SEKTION 32)

| PRG-modus: | 32         | [#/KV]                       |                 |
|------------|------------|------------------------------|-----------------|
| Blättern:  | mit        | t den <b>Pfeiltasten Zei</b> | le-auf,Zeile-ab |
| Eingabe    | Fußzeile   | WERT (Text)                  | [BAR]           |
| Ende Pro   | grammierer | n                            | [#/KV]          |

## Fußzeilenstruktur:

| Anzahl Einträge | Positionen des Eintrags | WERT            |
|-----------------|-------------------------|-----------------|
| 01 - 5: ZEILE#  | 1: Text                 | max. 48 Zeichen |

<u>Bemerkung:</u> Die Zahlen müssen immer mit der 3 voraus sein. z.B. 8 = Eingabe 38